## 聊大网盘登录使用指南

## 一、网盘使用简介

访问方式有 2 种: Web 和客户端,其中客户端不支持多点同时登录。

## 二、网盘客户端使用指南

- 1、打开浏览器,进入数字聊大。
- 2、单击网盘图标:

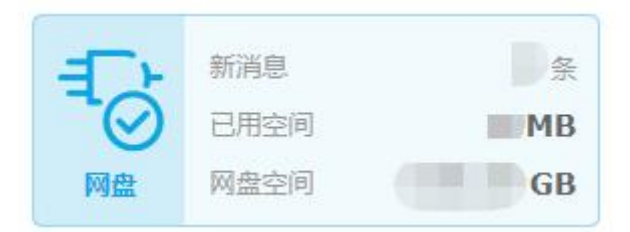

3、在认证授权页面,单击"同意",进入网盘主页面。

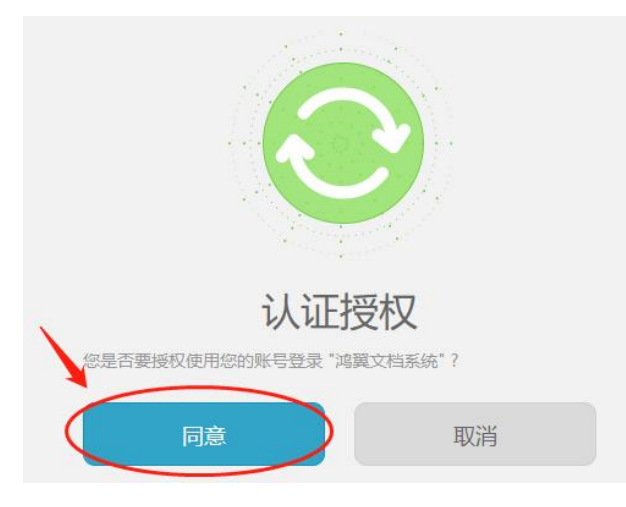

4、点击右上角"客户端下载",下载客户端程序。

|                                      | ✓ Q 1 (新) | 端下载    |
|--------------------------------------|-----------|--------|
| 客户端下载                                | ×         | 100.72 |
| 手机版<br>Android/iOS講 支持 win7sp1/win10 | tor       | A e    |

5、下载安装后,双击桌面图标。

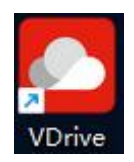

6、输入网盘地址(http://vdisk.lcu.edu.cn)、工号和数字聊大密码。可勾选自动登录,实现开机 自动登录网盘。

| VDrive       |                        | >          |
|--------------|------------------------|------------|
| 1            | VDriv                  | ve         |
| http://vdisk | .lcu.edu.cn            |            |
| 8 2          | L合                     | •          |
| P3           | 数字聊大密码                 |            |
| 🖌 记住用户名      | ✔ 记住密码                 | ✓ 自动登录     |
|              | 登录                     |            |
| © Macrow     | ing Software Technolog | y Co.,Ltd. |
|              | 💴 简体中文 🔹               |            |
|              |                        |            |

7、点击以上步骤中的"登录"按钮后,自动弹出 Windows 文件资源管理器。

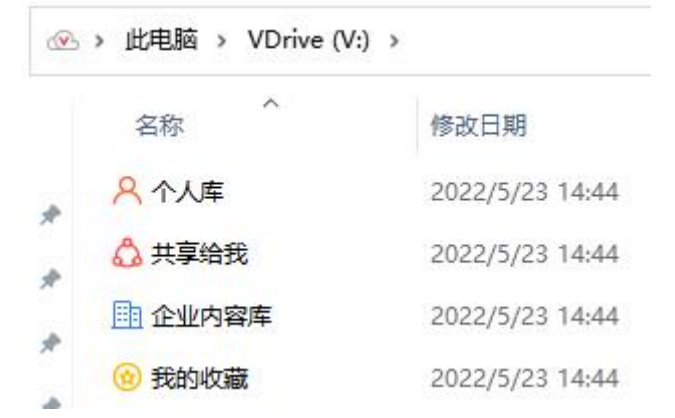

- (1) 个人库:一般作为个人独立空间,可自由创建文件夹或文件。
- (2) 共享给我:同事共享过来的文档。
- (3) 企业内容库:一般作为单位共用空间。

## 三、文件权限说明

1、 共享。个人库中的文件(夹)可以分享给校内其他人员。

【文件共享】和【文件夹共享】的区别在于,在【共享给我】中查看共享给我的文件时, 展现的方式不同,其中文件夹共享时所勾选的权限,其下子文件和子文件夹全部继承,此外其 他的操作和流程一致。权限说明:

- **预览**: 默认勾选不可取消, 支持收件人预览共享的文件/文件夹。
- 打印: 勾选后, 支持收件人打印共享的文件。
- **下载**: 勾选后, 默认勾选打印且不可取消, 支持收件人打印、下载共享的文件。
- 更新: 勾选后, 默认勾选打印和下载且不可取消, 支持收件人打印、下载、更新共享的 文件。
- 2、分配权限。企业内容库中的文件(夹)可以通过分配权限实现多人协同。
  - 无权限:无任何权限。常用作对小范围成员进行个别性的管控。
  - 预览:显示当前文件夹、子文件夹本身以及其中的文件,可预览这些文件,查看这些文件的元数据。
  - 下载:在预览基础上,新增可查看当前文件夹、子文件夹的操作日志。可打印、下载子文件,可下载子文件的历史文件。
  - 编辑:在下载基础上,新增对当前文件夹和子文件夹可新建文件和文件夹、可修改属性和元数据信息、可共享或外发。新增对子文件,可查看操作日志、次版本文件,可修改属性、元数据信息、更新数据、上传附件、可共享或外发。新增对历史文件回滚任一版本。
  - **删除**:在编辑基础上,新增对当前文件夹和子文件夹可删除文件夹、删除文件夹评论。

新增对子文件可删除子文件、删除子文件评论。新增对历史文件可删除历史文件。

 管理:在删除基础上,新增对当前文件夹和子文件夹可执行消息通知、设置视图、配置 内容库策略,以及设置密级。新增对子文件设置密级。(勾选管理权限则代表包含以上 所有权限粒度)